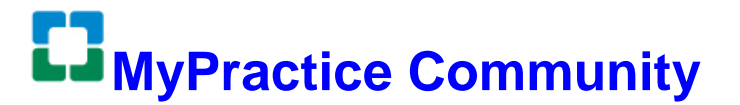

# 4CornersHome Remote Access Instructions

User:

Login Name:

MPC Help Desk: 216.442.0440 or mypracticecomm@ccf.org

You have been granted remote access via the 4Corners Home remote access portal, intended for use on personal computers. 4Corners Home requires your MPC Portal login and password, along with a code from the Symantec VIP app on your smartphone for logging into the system. Contact the MPC help desk if a smartphone is not available.

# **STEP 1: DOWNLOAD THE VIP ACCESS APP**

- **2.1** Download and install the **VIP Access app** from the Apple app store (iOS), Google Play Store (Android) and the Windows Mobile App Store (Windows).
- **2.2** After opening the VIP Access app, the screen should look as follows:

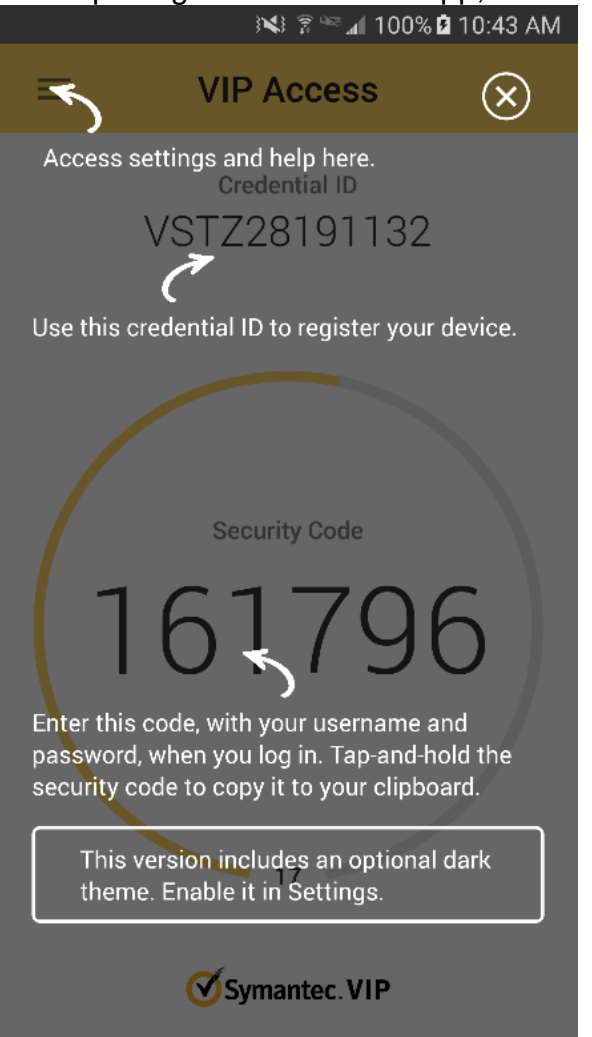

### **STEP 2: REGISTER YOUR MOBILE DEVICE CREDENTIALS**

2.1 To begin enrollment, visit https://vipssp.ccf.org from any internet connection. Login with your MPC Portal credentials.

| o access the Self Service Porta | al, enter your user name an                               | d password, and click Sign In. |  |
|---------------------------------|-----------------------------------------------------------|--------------------------------|--|
| Sign In                         |                                                           |                                |  |
|                                 |                                                           |                                |  |
| User Name                       |                                                           |                                |  |
| Password                        |                                                           |                                |  |
|                                 | Enabled by:<br>Symantec.<br>Validation &<br>ID Protection | Sign In                        |  |

2.2 On the screen for VIP Credential, click "Register."

| ١           | /IP Credential                                                                                                |
|-------------|----------------------------------------------------------------------------------------------------|
| U<br>S<br>O | Use a VIP mobile application or VIP<br>ecurity credential to securely access your<br>organization's services. |
| ţ           | REGISTER                                                                                                    |

2.3 Complete Register Your Credential as follows:

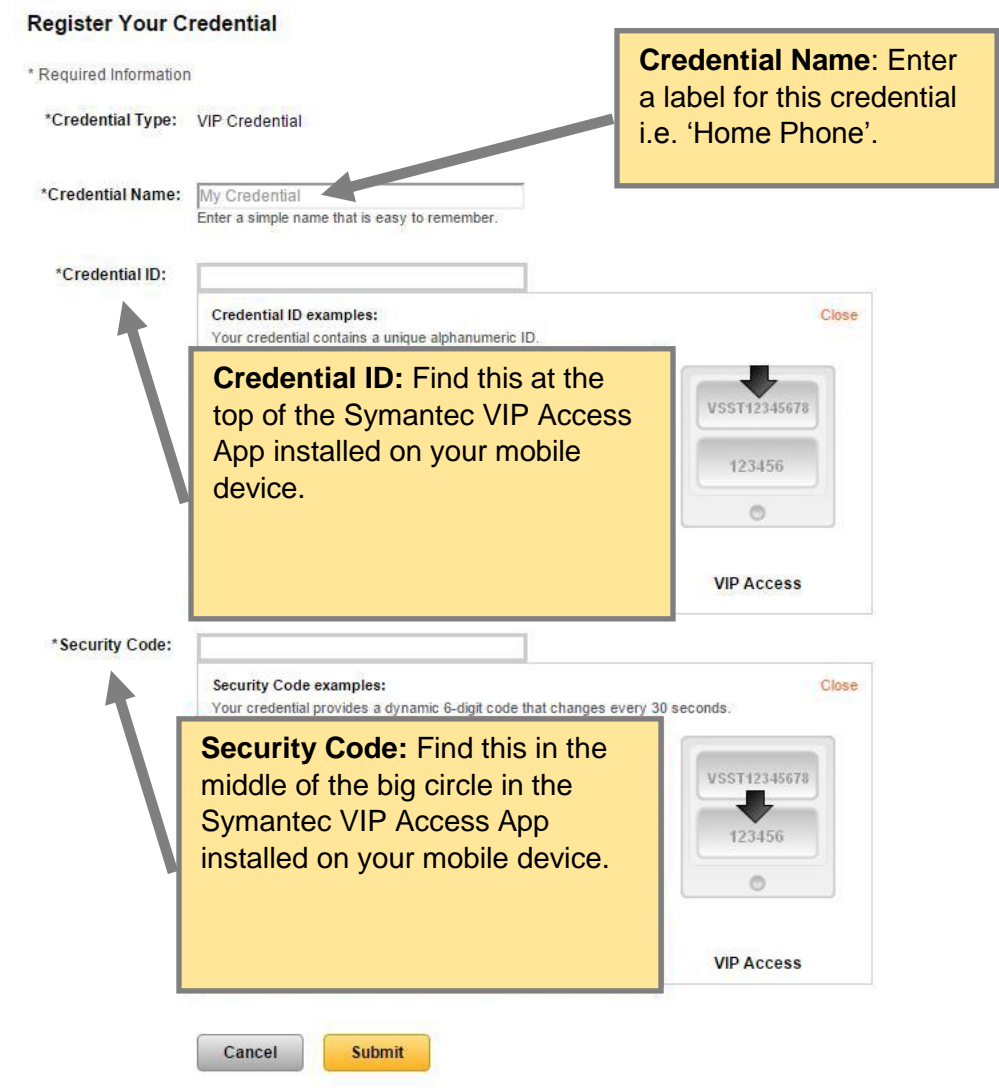

**2.4** Click **Submit**. Look for a confirmation message indicating you have successfully registered your credentials.

```
Vou have successfully registered CCF iPhone.
Enter a security code from this credential the next time you Sign In.
```

# **STEP 3: INSTALL CITRIX RECEIVER SOFTWARE ON YOUR COMPUTER**

The Citrix Receiver software can be used on either Mac OSX or Windows. Use the same installation.

Download current version of Citrix Receiver: http://receiver.citrix.com

Installation of software usually requires administration privileges on the computer.

# **STEP 4: CONNECT TO THE CLEVELAND CLINIC WITH 4CORNERS HOME**

- **4.1** Open any web browser (Internet Explorer, Chrome, FireFox, Safari).
- 4.2 Go to <u>4cornershome.ccf.org</u>
- **4.3** Turn to your mobile device, and open the **VIP Access** app to obtain your **Security Code** for the next step.
- **4.4** Return to your computer, and enter your MPC Portal <u>Username</u> and <u>Password</u>. In the field for <u>VIP Passcode</u>, enter the **Security Code** from **VIP Access**.

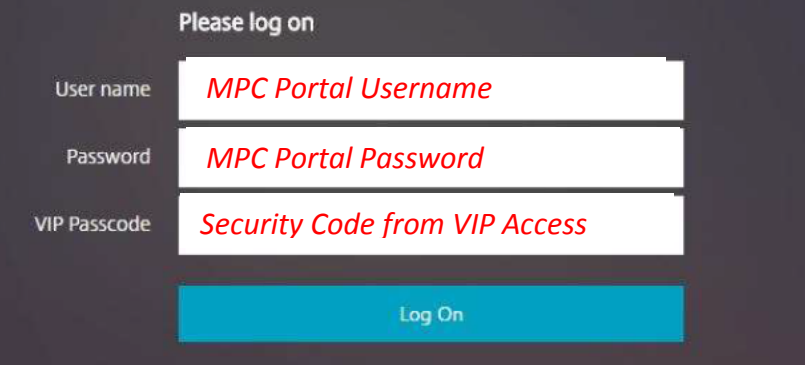

**4.5** If prompted by a "Welcome to Citrix Receiver" screen, click the button that says "Detect Receiver".

|                  | Welcome to Citrix Receiver                                    |
|------------------|---------------------------------------------------------------|
| Cleveland Clinic | Use Citrix Receiver to access your applications and desktops. |
|                  | Detect Receiver                                               |
| 2                |                                                               |

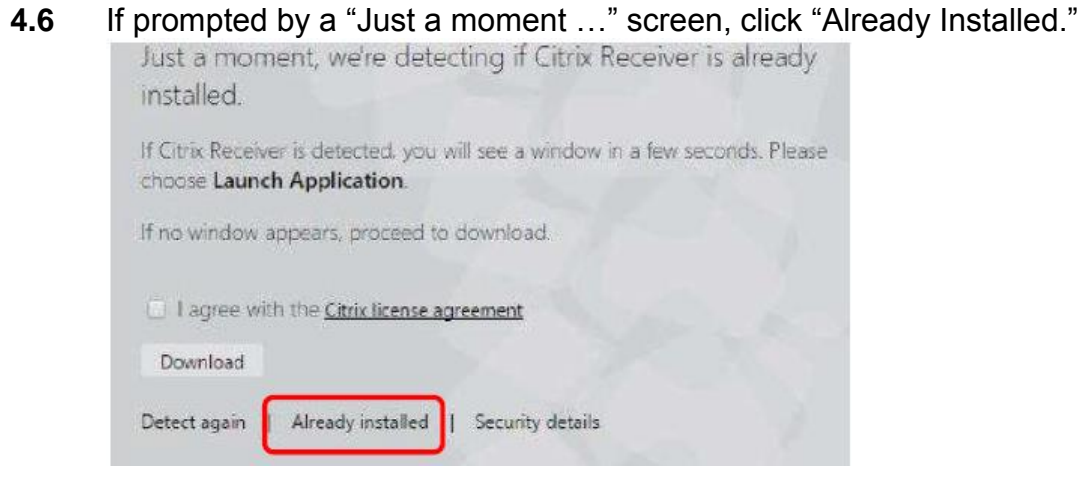

**4.7** The Bookmarks screen should now be displayed.

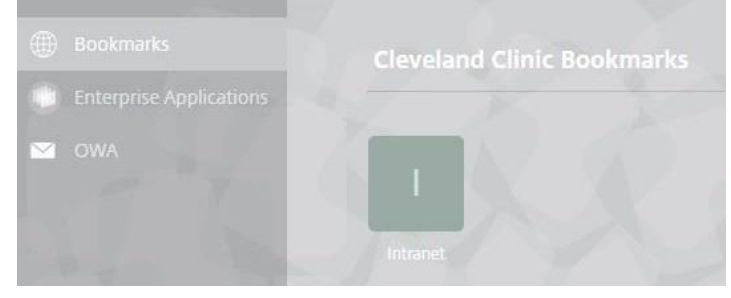

**4.8** Epic can be reached by clicking the link on the left-hand side that says "Enterprise Applications"